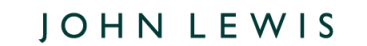

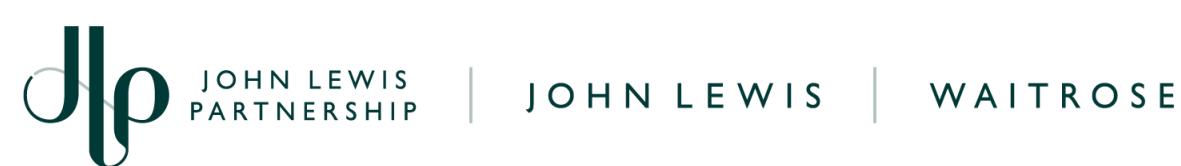

## **Turning off Notifications Within Coupa**

## **Navigation**

**Step I** - Login and navigate to the home page.

Step 2 - Hover over your account name and select Notification Preferences.

| The second second second second second second second second second second second second second second second se |         |        |                     |     |          |            |    |                                              |           |          |         |  |
|----------------------------------------------------------------------------------------------------|---------|--------|---------------------|-----|----------|------------|----|----------------------------------------------|-----------|----------|---------|--|
| Home                                                                                                    | Profile | Orders | Service/Time Sheets | ASN | Invoices | Catalogues | Pi | Account Settings<br>Notification Preferences | rformance | Sourcing | Add-ons |  |
| Setup                                                                                                    |         |        |                     |     |          |            |    | Log Out                                      |           |          |         |  |

Step 3 - Now ensure the boxes, which you would like to stop receiving notifications for, are unticked. The rows show you the notification message and the columns outline which method this will be sent.

- You have three routes in which notifications can be sent; **Online** (within Coupa Supplier Portal), Email or SMS (text). They can be enabled or disabled partially or entirely for each.
- To turn new order notifications off you will need to scroll to the Orders section and untick for the New order is Received option.

| Orders                    |        |         |     |  |  |
|---------------------------|--------|---------|-----|--|--|
| An order is canceled      | Online | 🖌 Email | SMS |  |  |
| A new order is received   | Online | Email   | SMS |  |  |
| A new comment is received | Online | Email   | SMS |  |  |

Scroll to the **Invoices** section and untick (as appropriate) to disable notifications for • invoices.

PARTNERSHIP

蕊coupa

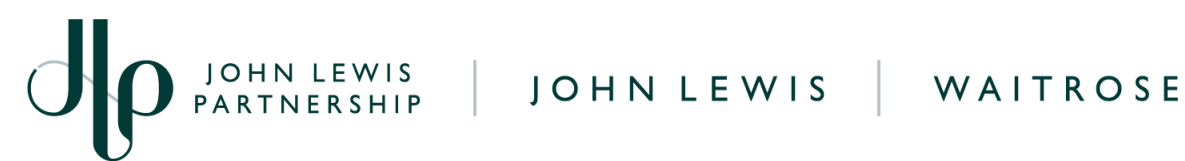

Invoices

| An invoice is abandoned              | Online | Email   | SMS   |
|--------------------------------------|--------|---------|-------|
| Legal Invoice Export Ready           | Online | Z Email | SMS   |
| An invoice is withdrawn from dispute | Online | Z Email | SMS   |
| An invoice is disputed               | Online | Email   | SMS   |
| An invoice is paid                   | Online | Z Email | SMS   |
| An invoice is approved               | Online | Email   | SMS   |
| A new comment is received            | Online | Email   | □ SMS |

Step 4 - At the bottom of the page, click on Save to apply the changes.

## What Happens Next?

Additional guides and supporting material can be found on our JLP Supplier Support website https://www.jlpsupplierhelp.co.uk/portal/ss/

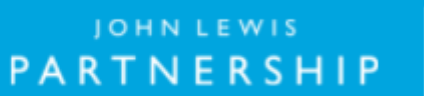

口袋coupa